## Atrio. Revista de Historia del Arte

Como enviar revisões em uma submissão na plataforma?

Neste guia, aprenderemos a usar a plataforma da Atrio. Revista de História da Arte para consultar as revisões de nossos artigos e enviar à plataforma os arquivos revisados dos mesmos.

**1**. Para começar, iremos para a página da Atrio. Revista de História da Arte (<u>Clique aqui</u>) e faremos login com nossas credenciais. Lembre-se de que, se esquecemos nossos dados de acesso, podemos recuperá-los clicando em "Esqueceu sua senha?" e seguindo os passos indicados pela plataforma.

| Inicio / Entrar                    |
|------------------------------------|
| Nombre usuario *                   |
| Contraseña *                       |
| ¿Has olvidado tu contraseña?       |
| Mantenerme conectado               |
| Entrar                             |
| ¿No es usuario/a? Regístrese en el |
| sitio                              |

Se, após inserir nossos dados, não formos redirecionados automaticamente para nossa área pessoal, clicaremos em Painel de controle.

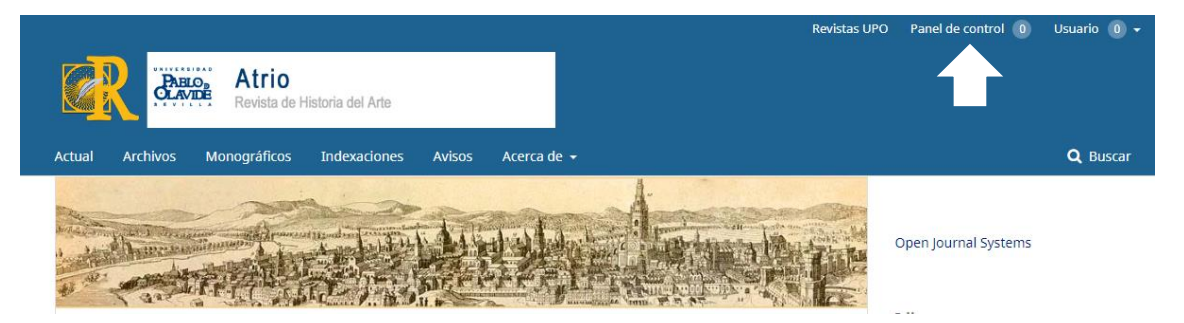

**2.** Nesta nova página, veremos uma lista com nossas tarefas e submissões ativas, bem como o estado em que se encontram. Clicamos no artigo cuja nova versão queremos enviar e no qual, normalmente, encontraremos a mensagem "Revisões solicitadas".

| Envíos                                       |          |               |
|----------------------------------------------|----------|---------------|
| Mi lista Archivos                            |          |               |
| Mis envíos asignados                         | Q Buscar | Nuevo envío   |
| 4723 Nombre del Autor<br>Título del artículo |          | O Revisión    |
| Revisiones solicitadas.                      |          | 1 de 1 envíos |

**3**. Na próxima página, veremos o estado da submissão e a notificação dos editores (que também terá chegado ao nosso e-mail). Além disso, em Anexos do revisor, poderemos baixar e consultar os documentos com sugestões e correções que os revisores tenham enviado para a plataforma.

| Estado de ronda 1               |                  |    |                  |            |                 |
|---------------------------------|------------------|----|------------------|------------|-----------------|
| Revisiones solicitadas.         |                  |    |                  |            |                 |
|                                 |                  |    |                  |            |                 |
| Notificaciones                  |                  |    |                  |            |                 |
| [Atrio].Decisión del Editor     |                  |    |                  | 20         | 020-04-03 12:11 |
|                                 |                  |    |                  |            |                 |
|                                 |                  |    |                  |            |                 |
| Archivos adjuntos del revisor/a |                  |    |                  |            | Q Buscar        |
| I 17209-1 Revisión 1.docx       |                  |    | abril 3, 2020    |            |                 |
|                                 |                  |    |                  |            |                 |
|                                 |                  |    |                  |            |                 |
| Revisiones                      |                  |    |                  | Q Buscar S | ubir archivo    |
|                                 | No hay archivos  |    |                  |            |                 |
|                                 |                  |    |                  |            |                 |
|                                 |                  |    |                  |            |                 |
| Revisa las discusiones          |                  |    |                  | Aña        | dir discusión   |
| Nombre                          | C                | )e | Última respuesta | Respuestas | Cerrado         |
|                                 | No hay artículos |    |                  |            |                 |

**4**. Ao adicionar as mudanças em nosso documento, asseguraremos que o modo Controle de Alterações esteja ativado. Nas versões mais recentes do Microsoft Word, faremos isso clicando em Controle de alterações na guia Revisar, na barra de ferramentas.

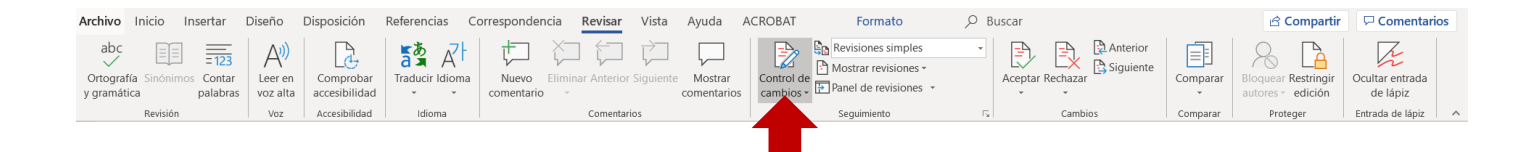

Se, por qualquer motivo, não conseguirmos ativá-lo, garantiremos, para facilitar o trabalho editorial, que todas as mudanças sejam facilmente identificáveis (por exemplo, marcando-as com cores).

**5.** Depois de editar e salvar as alterações do documento, voltaremos à página da plataforma que vimos anteriormente e selecionaremos Enviar arquivo.

| Estado de ronda 1<br>Revisiones solicitadas. |                  |    |                  |          |                  |
|----------------------------------------------|------------------|----|------------------|----------|------------------|
| Notificaciones                               |                  |    |                  |          |                  |
| [Atrio] Decisión del Editor                  |                  |    |                  |          | 2020-04-03 12:11 |
|                                              |                  |    |                  |          |                  |
| Archivos adjuntos del revisor/a              |                  |    |                  |          | Q Buscar         |
| Di 17209-1 Revisión 1.docx                   |                  |    | abril 3, 2020    |          |                  |
|                                              |                  |    |                  |          |                  |
| Revisiones                                   |                  |    |                  | Q Buscar | Subir archivo    |
|                                              | No hay archivos  |    |                  |          |                  |
|                                              |                  |    |                  |          |                  |
| Revisa las discusiones                       |                  |    |                  | A        | ñadir discusión  |
| Nombre                                       |                  | De | Última respuesta | Respues  | stas Cerrado     |
|                                              | No how orticulos |    |                  |          |                  |

Na janela que se abrirá, enviaremos os artigos da mesma forma que fizemos ao fazer a submissão. Primeiro, escolhendo o componente (no caso de uma revisão, é provável que enviemos um Texto do artigo), e em seguida clicando em enviar arquivo para buscar o documento em nosso computador, clicando em continuar neste e no próximo passo.

Recomendamos enviar os artigos dessa forma, individualmente e sem arrastá-los para a janela, para garantir que sejam recebidos corretamente.

| Subir archivo de revisión                                | × |  |  |  |  |  |  |  |  |  |
|----------------------------------------------------------|---|--|--|--|--|--|--|--|--|--|
| 1. Cargar envío 2. Metadatos 3. Finalizar                |   |  |  |  |  |  |  |  |  |  |
| Componente del artículo *                                |   |  |  |  |  |  |  |  |  |  |
| Texto del artículo                                       |   |  |  |  |  |  |  |  |  |  |
| Arrastre y suelte aquí el fichero para empezar a subirlo |   |  |  |  |  |  |  |  |  |  |
| <u>Garantizar una revisión anónima</u>                   |   |  |  |  |  |  |  |  |  |  |
| Continuar Cancelar                                       |   |  |  |  |  |  |  |  |  |  |

Os arquivos enviados à plataforma aparecerão da seguinte forma:

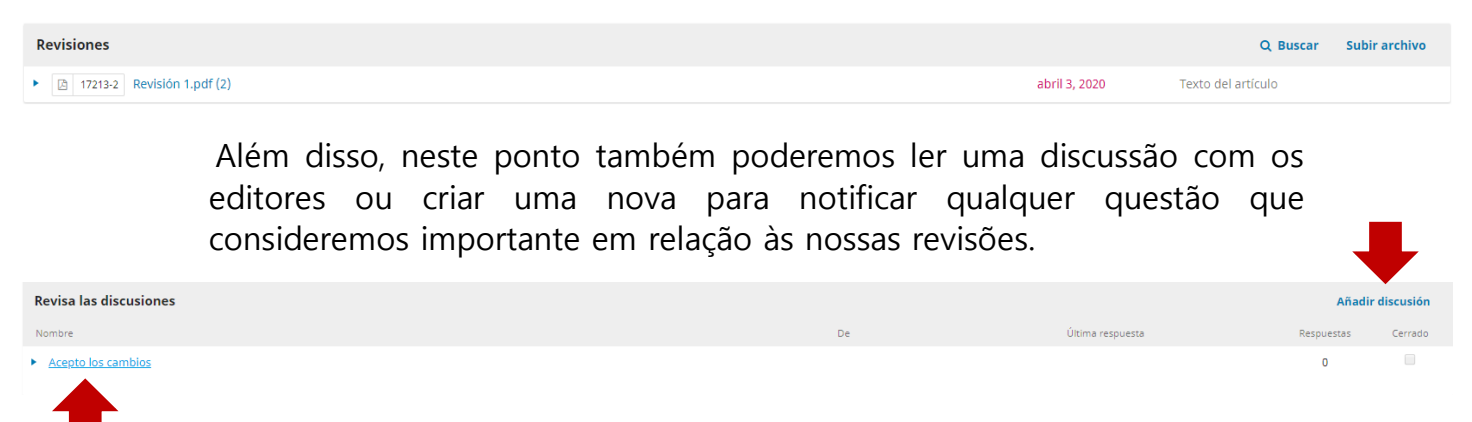

Para isso, clicaremos no título da discussão. Se quisermos responder, clicaremos em Adicionar mensagem na janela que se abrir. Escrevemos nossa resposta e clicamos em Aceitar para finalizar o processo.

| Acepto los cambios                                                  | ×  |
|---------------------------------------------------------------------|----|
| Participantes Editar<br>Atrio. Revista de Historia del Arte (atrio) |    |
| Nombre y Usuario                                                    |    |
| Mensajes                                                            |    |
| Nota<br>Todos los cambios quedan aceptados.                         | De |
|                                                                     |    |

Para o segundo caso, marcaremos Adicionar discussão e, na janela que se abrir, escolheremos os participantes que queremos que façam parte da conversa, colocamos um título (assunto) e escrevemos a mensagem também podemos anexar documentos clicando em enviar arquivo. Para enviar a mensagem, clicamos em Aceitar.

| Añadir o      | liscu                                                       | sión   |      |   |   |            |    |          |   |  |  |         |   |            | ×   |
|---------------|-------------------------------------------------------------|--------|------|---|---|------------|----|----------|---|--|--|---------|---|------------|-----|
| Participantes |                                                             |        |      |   |   |            |    |          |   |  |  |         |   |            |     |
|               | Nombre del Autor                                            |        |      |   |   |            |    |          |   |  |  |         |   |            |     |
|               | Atrio. Revista de Historia del Arte, Editor/a de la revista |        |      |   |   |            |    |          |   |  |  |         |   |            |     |
| Materia       | Materia *                                                   |        |      |   |   |            |    |          |   |  |  |         |   |            |     |
| Mensaje       | *                                                           |        |      |   |   |            |    |          |   |  |  |         |   |            |     |
| 9 ¢           | В                                                           | Ι      | Ū    | P | ŝ | $\diamond$ | 53 | 🛋 Upload | ÷ |  |  |         |   |            |     |
|               |                                                             |        |      |   |   |            |    |          |   |  |  |         |   |            |     |
| Archiv        | vo ad                                                       | junt   | os   |   |   |            |    |          |   |  |  | Q Busca | r | Subir arch | ivo |
|               | No hay archivos                                             |        |      |   |   |            |    |          |   |  |  |         |   |            |     |
| * Camp        | os ob                                                       | ligato | nios |   |   |            |    |          |   |  |  |         |   |            |     |
| Aceptar       |                                                             | Cance  | elar |   |   |            |    |          |   |  |  |         |   |            |     |

Com tudo isso, conseguiremos atualizar os arquivos da nossa submissão corretamente.

Se tiver alguma dúvida, entre em contato conosco em atrio@upo.es

A equipe editorial da *Atrio. Revista de Historia del Arte*